## Basic steps to be followed during Practical Examinations in UUCMS Portal

(Prepared by Dr. R. Y. Budihal UUCMS Nodal Officer Karnatak Science College, Dharwad)

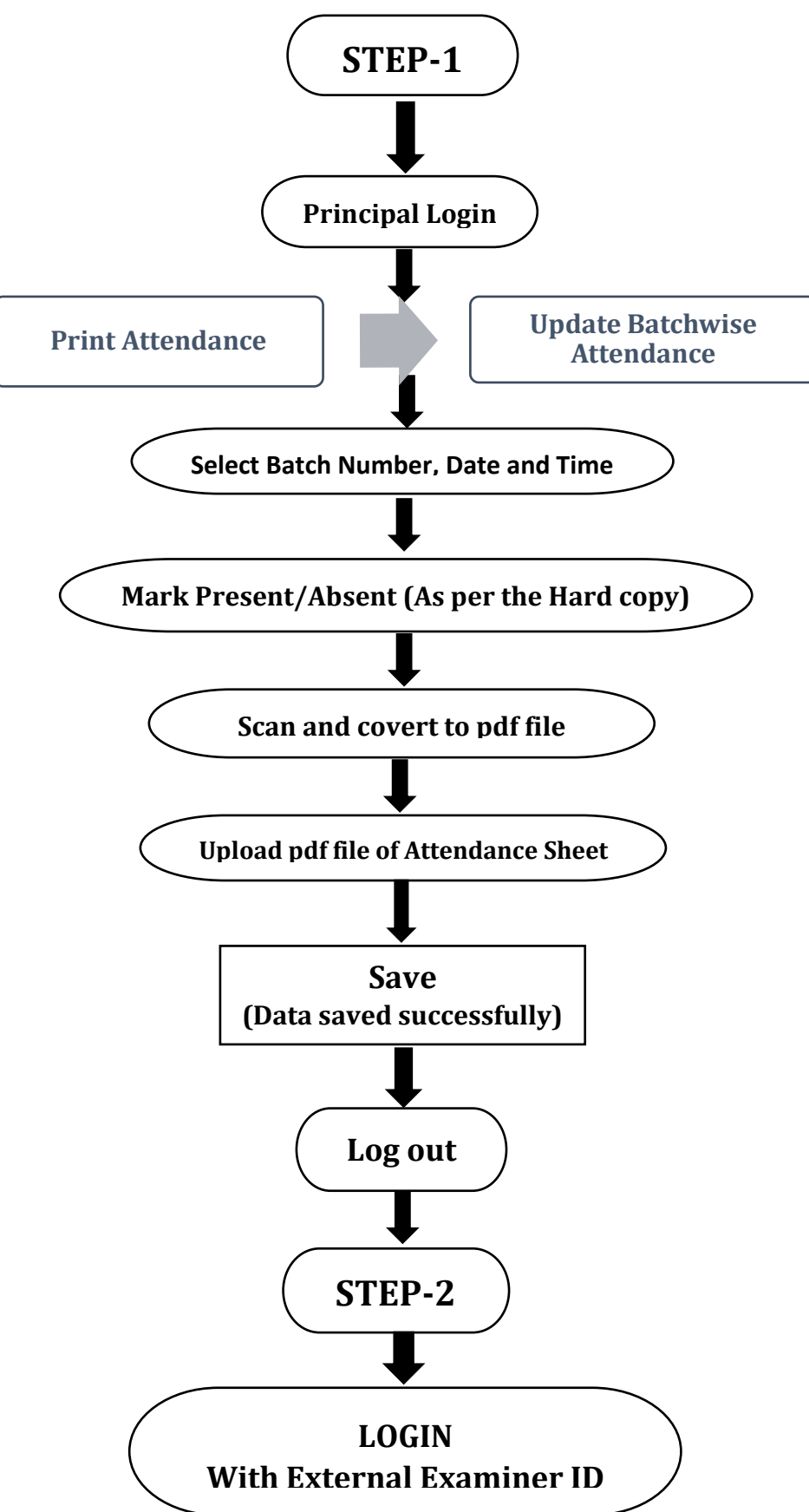

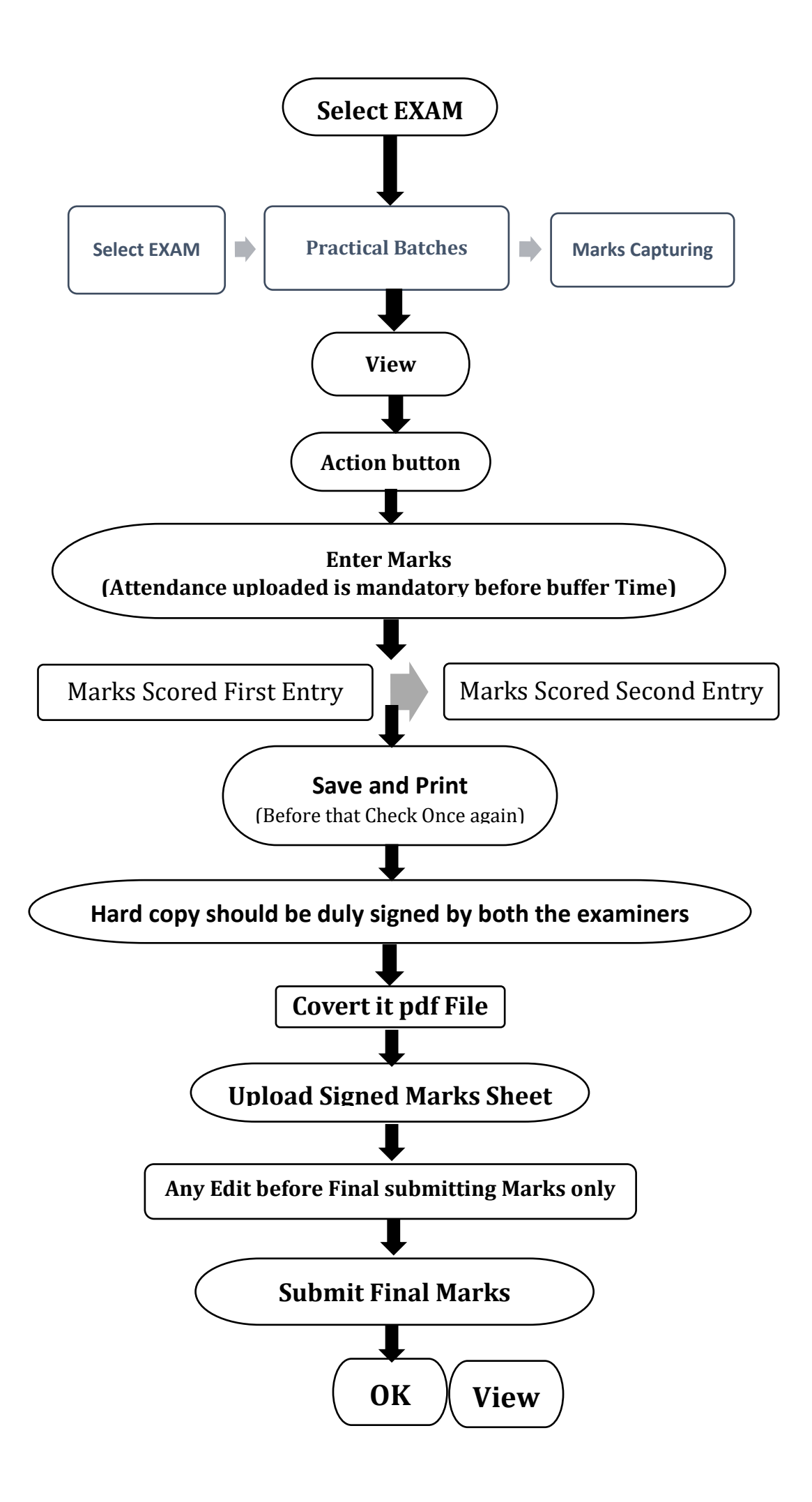